## How to Create a New Room Type

The following article reviews how to create a new Room Type and attach it to an existing rate plan in rate wizard. There are multiple steps required in order to complete this process:

- Create the new room type in Room Inventory
- Add the new room number/s to the new room type
- Attach the new room type to existing rates in Rate Wizard
- · Add rates to the room types in Rate Wizard
- · If using packages, add the room type to existing packages

## Creating a new Room Type

To create a new Room Type, go to **System Configuration > Room Inventory**, and click **Add**.

| Room Sections           | Rate C            | ategories         | Customize           | Guest Reports       | Re        | asons          | Market Segment   |    |
|-------------------------|-------------------|-------------------|---------------------|---------------------|-----------|----------------|------------------|----|
| Property F              | Room Inventory    | Rates             | Rooms               | Confirmation        | Notes     | Reg Card Notes | Guest Folio Note |    |
| Room Type               | Bed Configuratio  | n Description     |                     |                     | Sleeps    |                | ▲ Add            | 1  |
|                         |                   | Relax in this wel | l appointed, spaci  | ous room with par   | 4         |                | N. 4 - 1961      | 1  |
| OVSK                    |                   | Our luxurious 60  | 0 sqaure-foot Oce   | an View Suites of   | 3         |                | Modiry           |    |
| PS2B                    | K/QQ              | Our Presidential  | Suite is the last w | ord in island luxur | 7         |                | Delete           |    |
| HOUSE ACCOUNT           |                   | HOUSE ACCOU       | NT                  |                     | 2         |                |                  |    |
| *                       |                   |                   |                     |                     | 2         |                | 🗸 Active 🔘       | Ð. |
| Room Types Room Ame     | enities Stop-sell | Policy eRes Ima   | ages                |                     |           |                | InActive (       |    |
| Room type:              |                   |                   | ×                   |                     |           |                | Post             |    |
| Configuration:          |                   | ~                 | ×                   |                     |           |                | <u>C</u> ancel   |    |
| Sleeps (max):           | 2 *               |                   | Web re-             | _                   |           |                |                  |    |
| Default rate            |                   |                   | available           |                     |           |                |                  |    |
| Room Type<br>Short Dscr |                   |                   | Sort Orc            | er 📲                | CRS Limit | <b>•</b>       |                  |    |
| Room Config             | Hotel Room        | ~                 | Set to Ir           | nactive             | House Roo | m? 🔳           |                  |    |
|                         |                   |                   |                     |                     |           |                |                  |    |
| Description:            |                   |                   |                     |                     |           |                |                  |    |
|                         |                   |                   |                     |                     |           |                |                  |    |
|                         |                   |                   |                     |                     |           |                |                  |    |
| Description:            |                   |                   |                     |                     | _         |                |                  |    |
| (second language)       |                   |                   |                     |                     |           |                |                  |    |
|                         |                   |                   |                     |                     |           |                |                  |    |
|                         |                   |                   |                     |                     |           |                |                  |    |
|                         |                   |                   |                     |                     |           |                |                  |    |
|                         |                   |                   |                     |                     |           |                |                  |    |

Starting on the Room Types tab, fill in the following information:

- Room Type Enter a room type code for internal use
- **Configuration –** Select the bed configuration from the drop down menu, or type one in
- **Sleeps (max)** Enter the maximum amount of people that can be booked into this room type (**NOTE:** The PMS will not allow this room to be booked if the Sleeps max is exceeded. If

Roll Away Beds are allowed in certain rooms, consider if that will affect this number. It is recommended to always put the absolute maximum number of guests per room, with additional bedding configurations in mind.)

- **Default Rate (Optional)** A default rate may be selected for a specific Room Type. However, it is advised that this field be left blank by default
- **Room Type Short Dscr** Enter the name of the Room Type as it will appear to guests; the name entered here will appear on Guest Reports such as the Guest Confirmation as well as on the eRes Mobile Booking Engine
- **Room Config** Select the room configuration from the drop down menu
- **Description** Enter the text description of the room type. This will appear on the eRes Booking Engine, and when right clicking on a room type when creating a new reservation
- **Description (second language)** Allows you to enter the text description in a second language
- Web Res Available Check this box to make this room available on the eRes Booking Engine
- Sort Order Allows setting of the order in which Room Types are organized in areas like the Reservation Window, Rate Wizard, and eRes Mobile Booking Engine. The suggested "Best Practice" is to order room types from least expensive to most expensive
- **House Room**? Check this box if this Room Type is to be used as a House Account Room Type
- **Set to Inactive** Check this box if you wish to make this Room Inventory Type inactive
- **CRS Limit (Optional)** Only for those properties using RoomKey CRS, this sets a maximum amount of this Room Inventory Type that will be bookable in RoomKey CRS.

| Room Sections           | Rate (                                                                                                | Categories                                                                                                    | Customize                                                                                                    | Guest Reports                                                                                            |                    | Reasons        | Mark | et Segment     |
|-------------------------|----------------------------------------------------------------------------------------------------|----------------------------------------------------------------------------------------------------|----------------------------------------------------------------------------------------------------|----------------------------------------------------------------------------------------------------|--------------------|----------------|------|----------------|
| Property                | Room Inventory                                                                                        | Rates                                                                                                    | Rooms                                                                                                    | Confirmation                                                                                             | n Notes            | Reg Card Notes | Gu   | est Folio Note |
| Room Type               | Bed Configuratio                                                                                      | n Description                                                                                                    |                                                                                                    |                                                                                                    | Sleeps             |                | ^    | Add            |
| OVK                     |                                                                                                    | Relax in this we                                                                                                  | II appointed, spaci                                                                                          | ous room with par                                                                                        | 3                  |                |      | Mar 2001       |
| OVQQ                    |                                                                                                    | Relax in this we                                                                                                  | ll appointed, spaci                                                                                          | ous room with par                                                                                        | 4                  |                | - 64 | Modify         |
| <u>I</u> ovsk           | K                                                                                                    | Our luxurious 60                                                                                                  | 10 sqaure-foot Oce                                                                                           | an View Suites of                                                                                        | 3                  | -              |      | Delete         |
| PS2B                    | K/QQ                                                                                                  | Our Presidential                                                                                                  | Suite is the last w                                                                                          | ord in island luxur                                                                                      | 7                  | -              |      |                |
| HOUSE ACCOUNT           |                                                                                                    | HOUSE ACCOL                                                                                                    | JNT                                                                                                    |                                                                                                    | 2                  |                | ~    | Active 🔘       |
| Room Types Room Ar      | menities Stop-sell                                                                                    | Policy eRes Im                                                                                                    | ages                                                                                                    |                                                                                                    |                    |                |      | InActive O     |
| Room type:              | OVSK                                                                                                  |                                                                                                    | *                                                                                                    |                                                                                                    |                    |                |      | Eost           |
| Configuration:          | K                                                                                                    | ~                                                                                                    | ×                                                                                                    |                                                                                                    |                    |                |      | <u>C</u> ancel |
| Sleeps (max):           | 3 *                                                                                                   |                                                                                                    | Wehre                                                                                                    |                                                                                                    |                    |                |      |                |
| Default rate            |                                                                                                    | ~                                                                                                    | availabl                                                                                                    | e 🗹                                                                                                    |                    |                |      |                |
| Room Type<br>Short Dscr | Ocean View Suit                                                                                       | e                                                                                                    | Sort Ord                                                                                                    | ler 5 <del>;</del>                                                                                       | CRS Lin            | nit 🔔          |      |                |
| Room Config             | Hotel Room                                                                                            | $\sim$                                                                                                    | Set to Ir                                                                                                    | nactive                                                                                                  | House F            | Room?          |      |                |
| Description:            | Our luxurious 600<br>and sophisticatio<br>terrace balconie:<br>private, in-room o<br>sunsets. All Oce | ) sqaure-foot Ocea<br>n in a tropical islan<br>s off both the bedro<br>lining while overloo<br>an View suites fea | n View Suites offe<br>d setting. With fre<br>oom and living roo<br>sking one of Greal<br>ture a California K | er unparalleled cor<br>ench doors leading<br>m, you can enjoy<br>Bay's magnificen<br>ng bed, full marble | nfort<br>g to<br>t |                |      |                |
| (second language)       |                                                                                                    |                                                                                                    |                                                                                                    |                                                                                                    |                    |                |      |                |

When finished, click **Post**.

Go to the Rooms tab, select the new room type drop the drop downbox and click Add

| Room Type     Room Type     Room Type     Room Type     Room Type     Room Lock-off Rooms     Room Number:     Section:     The section:                                                                                                    | Room Type OV-                                  | Property Room Inventory Bates | Rooms Confirmation Notes Reg Card Notes Guest Folio Note Room Sections Rate Categories Customize Guest Reports Reasons Market S | Segment                              |
|----------------------------------------------------------------------------------------------------|------------------------------------------------|-------------------------------|----------------------------------------------------------------------------------------------------|--------------------------------------|
| Room # Room Type     Room #     Room #     Room I     Lock-off Rooms     Room Number:     Section:     Image: Image: Image | Room # Room Type Room Status                   | Room Type OV-                 | <b>v</b>                                                                                                    |                                      |
|                                                                                                    | Boom       Lock-off Rooms         Poom Number: | Room Type OV-                 | Room Status                                                                                                    | Add<br>Modify<br>Delete<br>Add Range |

Enter the room number & click Okay. Repeat this process for all additional room numbers for this room type.

## Note: Letters may also be used as a room number

| Property Room Inventory Bates R         | oms Confirmation Notes Reg Card Notes Guest Folio Note Room Sections | Rate Categories   Customize Guest Reports   Reasons   Market Segment |
|-----------------------------------------|----------------------------------------------------------------------|----------------------------------------------------------------------|
| Room Type   OV-                         | <u>•</u>                                                             |                                                                      |
| Room # Room Type<br>* OV-               | Room Status<br>VACANT                                                | ▲dd<br>Modify<br>Delete<br>Add Range                                 |
| Room Lock-off Rooms<br>Room Number: 101 | -                                                                    | ✓ U <u>L</u> ancel                                                   |
|                                         |                                                                      |                                                                      |
|                                         |                                                                      |                                                                      |

## Attaching a new room type to an Existing Rate in Rate Wizard

Select the relevant rate plan and click the pen and paper icon -> more details -> select the channels that this room is to be booked through -> Apply -> Update

| General Client  | Types Corporates Grou               | ps                       |                       |                              |                    |            |       |              |        |
|-----------------|-------------------------------------|--------------------------|-----------------------|------------------------------|--------------------|------------|-------|--------------|--------|
| Category        | BAR                                 |                          |                       |                              |                    |            | •     |              |        |
| Rate Name       | BAR                                 |                          |                       |                              |                    |            | -     |              |        |
| Rate Code       | BAR                                 |                          |                       |                              |                    |            |       | Hotel Direct |        |
|                 | Direct Hotel *                      | I Hotel Websi<br>I GDS * | e*                    | More D                       | etails             |            |       | GDS<br>CRS   |        |
|                 | Lock off (using for or              | line booking)            |                       | 🔲 Hide Rat                   | e                  |            |       |              |        |
|                 | Special Rate     Non Commissionable |                          |                       |                              |                    |            |       |              |        |
|                 |                                     |                          | s                     | Sortorder 1                  | -                  | (Hotel Web | Site) |              |        |
| Cutoff days     | 0 🗘                                 |                          | Numbe                 | ertoSell 0                   | -                  |            |       |              |        |
| Max Persons     | 0 🗘                                 | Maxim                    | um Length             | n of Stay 0                  | \$                 |            |       |              |        |
| Min Persons     | 0 🔹                                 | Minim                    | m Length              | n of Stay 0                  | -                  |            |       |              |        |
| Period          | Daily                               | ~                        |                       |                              |                    |            |       |              |        |
| farket Segment  | Leisure FIT                         | ▼ □ Acc<br>all F         | umulate f<br>loom Typ | NumbertoSel<br>es & Tiered R | I (NTS) a<br>ates. | actoss     |       |              |        |
| Base Rates      |                                     |                          |                       |                              |                    |            |       | Expanded     |        |
| Single          | Double Triple                       | Quad                     | _                     | Extra<br>0                   | CI<br>0            | hild       |       |              | Cancel |
| Description     |                                     |                          |                       |                              |                    |            |       |              |        |
| BAR description | n                                   |                          |                       |                              |                    |            |       |              |        |
|                 |                                     |                          |                       |                              |                    |            |       |              |        |
| Update          |                                     |                          |                       |                              |                    | Close      | •     |              |        |
|                 |                                     |                          |                       |                              |                    |            | _     | 1            |        |
|                 |                                     |                          |                       |                              |                    |            |       |              |        |
|                 |                                     |                          |                       |                              |                    |            |       |              |        |
|                 |                                     |                          |                       |                              |                    |            |       |              |        |

You will now need to proceed to add rates onto this room type in Rate Wizard. For further instruction on rates please see the <u>Rate Module</u>